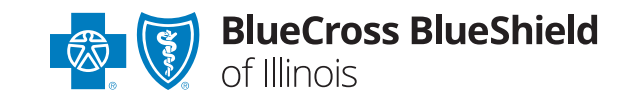

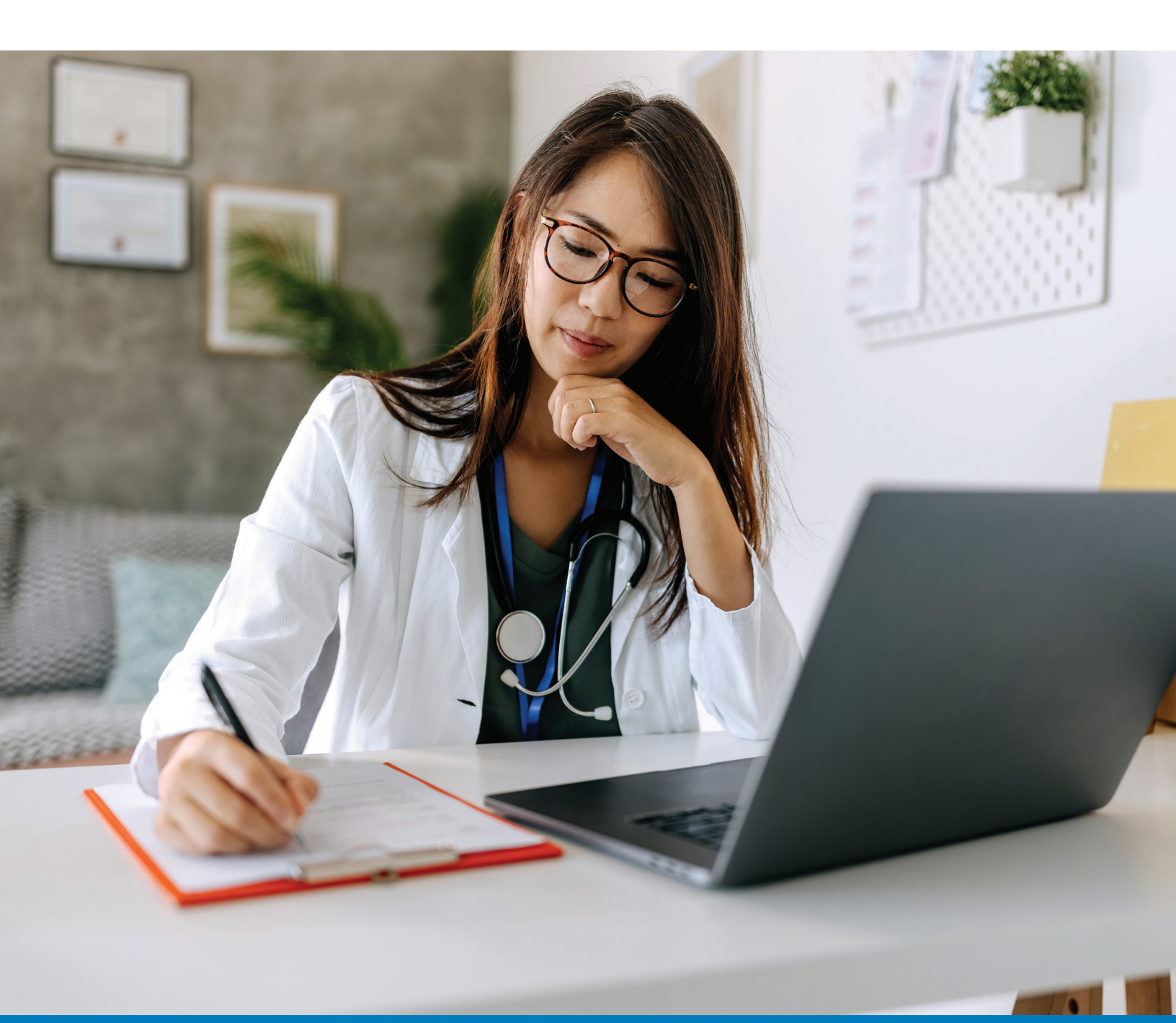

# Provider Onboarding Form User Guide for Individual/Solo Providers

| Access the Provider Onboarding Online Form                |
|-----------------------------------------------------------|
| New Application or Retrieve Saved Application             |
| Select Participation                                      |
| In Network – Contract as a Solo Provider                  |
| Disclaimer                                                |
| Enroll as a Provider                                      |
| A. Practitioner Information                               |
| B. Personal Information                                   |
| C. Additional Personal & Practitioner Information7        |
| D. Office Physical Location                               |
| E. Additional Addresses & Contact Information13           |
| F. Practice Information                                   |
| G. Questionnaire – Section is not applicable to your plan |
| H. Attachments                                            |
| I. Comments                                               |
| J. Attestation                                            |
| Review and Submit                                         |
| View Summary 18                                           |
| Email Confirmation                                        |

# Contents

### Access the Provider Onboarding Online Form

- 1. For best results use the Google Chrome browser.
- 2. To access the form from the Blue Cross and Blue Shield of Illinois website, click the **Providers** tab.

| ñ  | Network<br>Participation         | Claims and<br>Eligibility | Education and<br>Reference Center | Clinical<br>Resources | Pharmacy<br>Programs | Standards and<br>Requirements |
|----|----------------------------------|---------------------------|-----------------------------------|-----------------------|----------------------|-------------------------------|
|    | atura de Dantiaia                |                           |                                   |                       |                      |                               |
| N  | etwork Particip                  | pation                    |                                   |                       |                      |                               |
| N  | etwork Participatio              | on                        |                                   |                       |                      |                               |
| Jo | in Our Network                   |                           |                                   |                       |                      |                               |
| W  | elcome to Our Ne                 | twork                     |                                   |                       |                      |                               |
| M  | ledicaid                         |                           |                                   |                       |                      |                               |
| M  | ledicare Advantage               | e Plans                   |                                   |                       |                      |                               |
| 0  | ontracting                       |                           |                                   |                       |                      |                               |
| 0  | redentialing                     |                           |                                   |                       |                      |                               |
| PI | rovider Network Co<br>ssignments | onsultant                 |                                   |                       |                      |                               |
|    | - if and the date W              | and the formation of      |                                   |                       |                      |                               |

- 3. On the Providers tab, select the Network Participation tab and then select Join Our Network from the list of options.
- 4. Click the link to the Provider Onboarding Form.

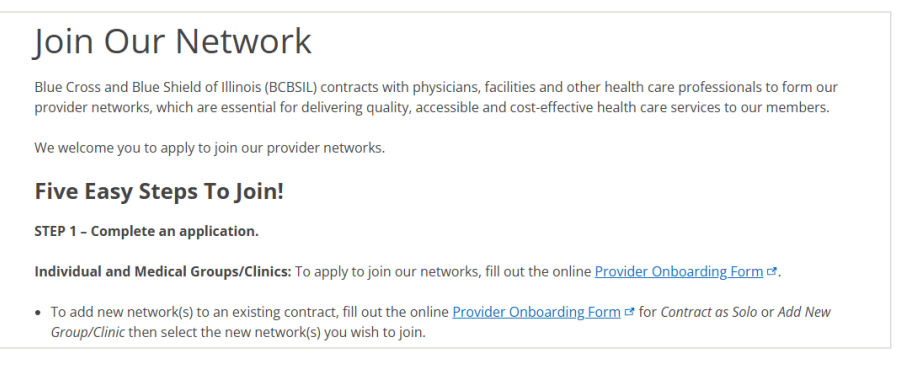

- 5. The Provider Enrollment form opens.
- **6.** A disclaimer appears reminding you that there are additional processes outside of the enrollment process that need to happen before you are accepted as a participating provider.

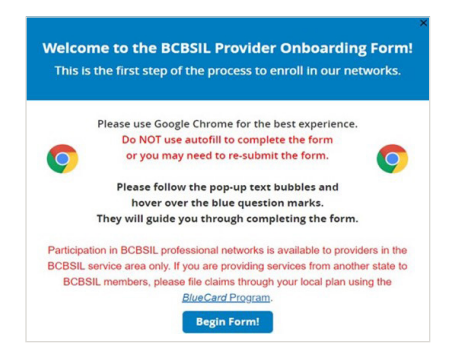

### **New Application or Retrieve Saved Application**

Note: Click the 🕐 for more information about the field.

- 1. Use Chrome Brower and do not use autofill to complete the form.
- 2. To start a new application, select the New Application button and answer the security questions.

| New Application:<br>To submit a new application, choose New<br>Application radie Institun                                                         | New / Retrieve Saved Application | .*                 |
|----------------------------------------------------------------------------------------------------|----------------------------------|--------------------|
| <ul> <li>Choose Security Guardians 1 and 2 and enter<br/>your new security answers to continue.</li> </ul>                                        | Retrieve Sevel Application       |                    |
| Retrieve Saved Application:                                                                                                    | Security Questions 1*            | Security Answer 1* |
| <ul> <li>To complete and submit a saved application,<br/>choose Rebieve Saved Application radio buffor.</li> </ul>                                |                                  |                    |
| Provide Application ID and answer the Security Guestions 1 and 2 to retrieve the saved application.                                               | Security Questions 2 *           | Security Answer 2* |
| Partially Seved Application must be<br>completed and submitted within 30 days.<br>After 30 days application will not be available<br>to retrieve. |                                  |                    |
| This form is not for credentiating and<br>providers must complete a CAGH application.                                                             |                                  |                    |

To retrieve a Saved application, enter the application ID and answer the security questions using the same answers used to complete the initial form (capitalization and spelling matter!)
 A particular Saved Application prove the same listed and submitted within 20 days. After 20 days the same list has a spelling matter by the same list has a spelling matter.

A Partially Saved Application must be completed and submitted within 30 days. After 30 days, the application will not be available to retrieve.

| Required * New / Retrieve Saved Application: *  New Application  Retrieve Saved Application  Application ID *  55866  Security Questions 1 *  What is the name of the city you were be:  Security Questions 2 *  Security Answer 2 *  What is the name of we first set? |                                            |                     |  |
|----------------------------------------------------------------------------------------------------|--------------------------------------------|---------------------|--|
| New / Retrieve Saved Application: *  New Application  Retrieve Saved Application  Application ID *  S5386  Security Questions 1 *  What is the name of the city you were be *  Security Questions 2 *  Security Answer 2 *  What is the name of we first set?           | Required *                                 |                     |  |
| New Application     Retrieve Saved Application  Application ID*  553866  Security Questions 1*  What is the name of the city you were bc  Security Questions 2*  Security Answer 2*  What is the name of we first net?                                                  | New / Retrieve Saved Application: *        |                     |  |
| Retrieve Saved Application  Application ID *      S5366  Security Questions 1 *  Vihat is the name of the city you were bc *  Security Questions 2 *  Security Answer 2 *  Vihat is the name of way first net?                                                          | New Application                            |                     |  |
| Application ID * 55366 Security Questions 1 * What is the name of the city you were b: - Security Questions 2 * Security Answer 2 * What is the name of way first net?                                                                                                  | Retrieve Saved Application                 |                     |  |
| Security Questions 1* Security Answer 1* What is the name of the city you were bc - Security Questions 2* Security Answer 2* What is the name of wars first cet?                                                                                                    | Application ID *                           |                     |  |
| Security Questions 1 * Security Answer 1 *  What is the name of the city you were be  Security Questions 2 * Security Answer 2 *  What is the name of wars first cet?                                                                                                   | 553866                                     |                     |  |
| What is the name of the city you were be - Security Questions 2 * Security Answer 2 *                                                                                                    | Security Questions 1 *                     | Security Answer 1 * |  |
| Security Questions 2 * Security Answer 2 *                                                                                                    | What is the name of the city you were bc - |                     |  |
| What is the name of your first net?                                                                                                    | Security Observing 2*                      | Security Answer 2   |  |
|                                                                                                    | What is the name of your first pat?        | Security Missier 2  |  |
|                                                                                                    |                                            |                     |  |

4. Click Save and Exit and be sure to note your Application ID number. You will need the Application ID and the answers to the security questions to log back in.

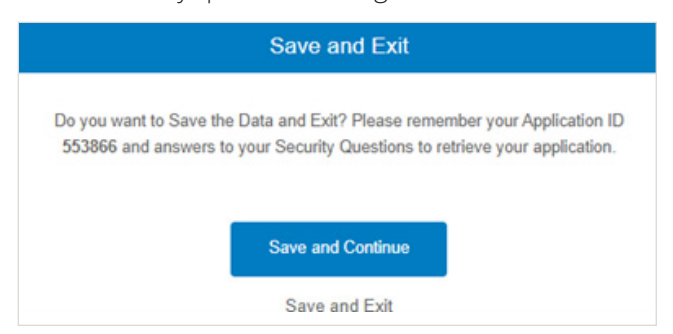

5. You may utilize the Walk Me Through button to get helpful tips as you complete the application. You must fill out all required red asterisk (\*) fields to proceed.

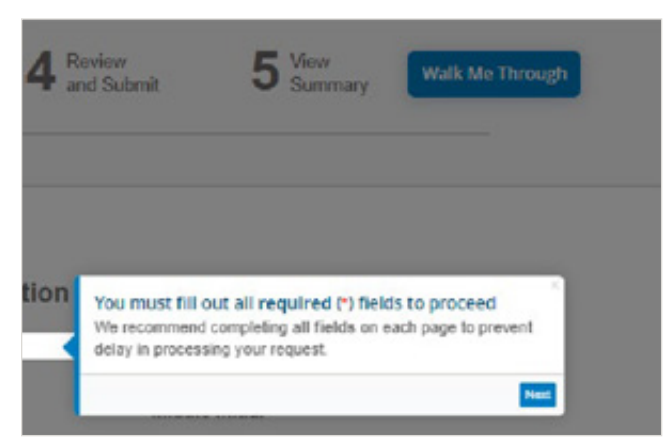

6. Click the **Continue to Enter Your Information** button at the bottom of the screen.

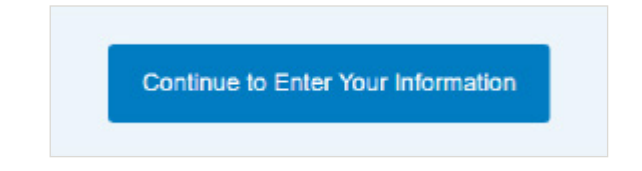

### **Select Participation**

This section allows you to enter submitter information and to select the type of participation you prefer.

1. Enter the name and contact information of the person submitting the form. All email correspondence related to this case will go to this contact.

### Select whether to participate in network or participate out-of-network.

If you are a dental provider and would like to be setup as out-of-network for medical claims, select **out-of-network**.

| Submitter Information                |                            |
|--------------------------------------|----------------------------|
| Required •                           |                            |
| First Name *                         | Middle Initial             |
| EX. JOHN                             | OPTIONAL                   |
| Last Name *                          | Suffix                     |
| EX. SMITH                            | OPTIONAL                   |
| Email Address *                      | Telephone Number *         |
| EX. YOURNAME@EMAIL.COM               | EX. (234) 567-8901         |
| Job Title/ Position *                |                            |
| EX. SUPERVISOR                       |                            |
| Please select from one of the follow | ing options: "             |
| Participate in-network.              | articipate out-of-network. |

2. Click the Continue to Enter Your Information button.

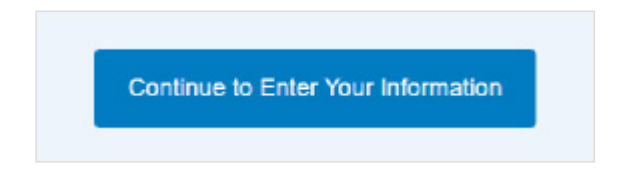

### In Network – Contract as a Solo Provider

Contracting is the process by which a provider applies for and obtains participation in the Blue Cross and Blue Shield of Illinois network(s).

1. Please note that as an individual provider you will not complete the Roster.

|   | New Updates to the Roster!                                                                                                 |
|---|----------------------------------------------------------------------------------------------------|
|   | Please note that our provider roster attachment<br>for new and existing group onboarding<br>was last updated on 9/22/2023. |
| 1 | You must download the new version from this page<br>and submit it with your application.                                   |
|   | Download Roster Now                                                                                                    |

2. Select the **Contract as Solo Provider** button if you intend to contract as an Individual.

*Note:* If your Tax ID is registered with the IRS as a group or corporation (PC, LLC, PLLC, S-Corp) you must contract with Blue Cross and Blue Shield of Illinois as a group and not a solo provider even if there is only one rendering provider within your group. Please refer to the 147-C form issued from the IRS.

*Note:* If you need to change demographics under your current contract, please use the **Demographic Change Form**.

**Quick Tip:** If you wish to contract with our commercial PPO plans, you must select PPO Network and you may select Blue Choice PPO<sup>SM</sup>. This network is narrower and differs in its reimbursement from the PPO network.

**Quick Tip:** If you wish to participate in Blue Cross Community Health Plans<sup>SM</sup> or Blue Cross Community MMAI (Medicare-Medicaid Plan)<sup>SM</sup>, you must be registered with the Illinois Department of Healthcare and Family Services on the Illinois Medicaid Program Advanced Cloud Technology file.

| Which fo                                                                 | rm should I fill out?                                                                                                    |
|--------------------------------------------------------------------------|----------------------------------------------------------------------------------------------------|
| Required                                                                 |                                                                                                    |
| Complet                                                                  | e the form for: *                                                                                                    |
| ) Co                                                                     | ntract as Solo Provider                                                                                                    |
| Ad                                                                       | I New Group/Clinic                                                                                                    |
| Ad                                                                       | d Providers to an Existing Group/Clinic                                                                                                    |
| Vetworl                                                                  |                                                                                                    |
| Networl<br>Select<br>FIND<br>Jnselec                                     | all                                                                                                    |
| Networl<br>Select)<br>FIND<br>Unselec                                    | all<br>ue Choice PPO                                                                                                    |
| Networl<br>Select)<br>FIND<br>Unselec<br>Bli<br>Bli                      | all<br>le Choice PPO<br>le Cross Community Health Plan (Medicaid)                                                                                                    |
| Networl<br>Select<br>FIND<br>Unselec<br>Bli<br>Bli                       | all<br>ie Choice PPO<br>ie Cross Community Health Plan (Medicaid)<br>ie Cross Community MMAI (Medicare-Medicaid Plan)                                                                                                    |
| Networl<br>Select<br>FIND<br>Unselec<br>Bli<br>Bli<br>Bli<br>Bli         | all<br>ie Choice PPO<br>ie Cross Community Health Plan (Medicaid)<br>ie Cross Community MMAI (Medicare-Medicaid Plan)<br>ie Cross Medicare Advantage (PPO) <sup>SM</sup> (MA HMO) and Blue Cross Medicare Advantage (PPO) <sup>SM</sup> (MA PPC                                                                                                    |
| Networl<br>Select)<br>FIND<br>Unselec<br>Bli<br>Bli<br>Bli<br>Hi         | all<br>le Choice PPO<br>le Cross Community Health Plan (Medicaid)<br>le Cross Community MMAI (Medicare-Medicaid Plan)<br>le Cross Medicare Advantage (HMO) <sup>344</sup> (MA HMO) and Blue Cross Medicare Advantage (PPO) <sup>344</sup> (MA PPC<br>10 Illinois *, Blue Advantage HMO <sup>344</sup> , Blue Precision HMO <sup>344</sup> and Blue FocusCare <sup>344</sup> networks                       |
| Networl<br>Select)<br>FIND<br>Unselec<br>Bli<br>Bli<br>Bli<br>Bli<br>Bli | all<br>le Choice PPO<br>le Cross Community Health Plan (Medicarid)<br>le Cross Community MMAI (Medicare-Medicaid Plan)<br>le Cross Medicare Advantage (HMO) <sup>SM</sup> (MA HMO) and Blue Cross Medicare Advantage (PPO) <sup>SM</sup> (MA PPC<br>IO Illinois <sup>1</sup> ; Blue Advantage HMO <sup>SM</sup> ; Blue Precision HMO <sup>SM</sup> and Blue FocusCare <sup>SM</sup> networks<br>'Blue Plus |

Click Continue to Enrollment.

### Disclaimer

On the next screen you will see this **Disclaimer**. You must wait until your application has processed before you are considered a contracted provider.

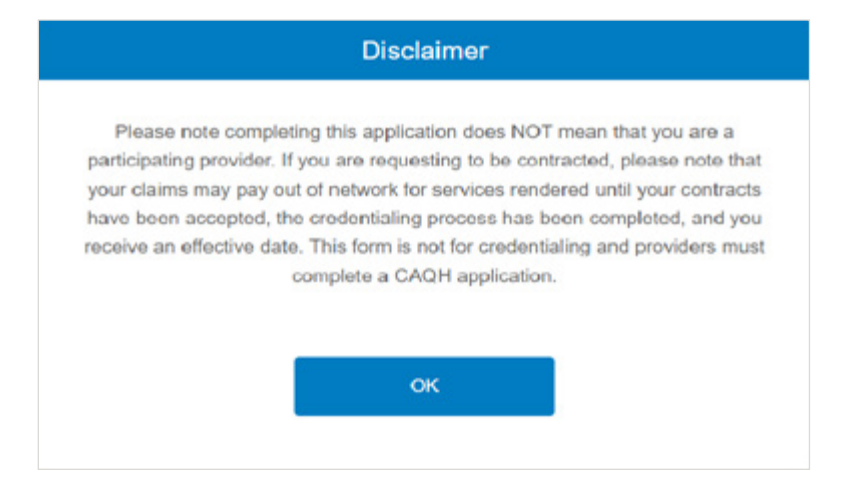

### **Enroll as a Provider**

In this section you will provide important details about the individual provider or group/clinic and the services they will provide.

### A. Practitioner Information

1. Open the section by clicking the arrow in the title bar.

| Practitioner I | nformation |  |  |
|----------------|------------|--|--|
| Fractioner     | mormation  |  |  |

2. Indicate if the provider is currently in a residency program.

*Note:* If a user selects that they are in a residency program they will not be able to proceed with the form.

At a minimum, complete all required (\*) fields. However, if additional data is recommended be sure to enter it now to prevent a delay in the processing of your request.

3. Select the primary provider type and primary provider specialty from the drop-down list.

Credentialing is the process by which Blue Cross and Blue Shield of Illinois reviews and validates the professional qualifications of physicians and certain other providers who apply for participation in our networks, ensuring they meet our professional standards.

*Note:* If the provider type requires Credentialing, you will be prompted for the Council for Affordable Quality Healthcare<sup>®</sup> number. The system checks to validate the number entered. **Learn more**.

Credentialing is required for Professional Provider Types: MD, DO, PsyD, PHD, AUD, BCBA, OD, DC, CNM, DPM, LCSW, LCPC, LMFT, PA, APN, ANP, CNP, CNS, LAC, DN and RD.

Enter a valid IL license or IN license if you are in Lake County, IN.

**Quick Tip:** Enter the Tax ID twice. Once the TAX ID is entered into the Confirm Tax Identification field, be sure click out of the box to ensure it matches the first TIN entered.

*Note:* An individual provider may contract under their Social Security Number or for more security, their IRS issued Tax ID.

| Required •                                       |                              |   |
|--------------------------------------------------|------------------------------|---|
| Is the provider currently in a residency program | ?• Yes No 🔮                  |   |
| Primary Provider Type *<br>Select Provider Type  | Primary Provider Specialty • | • |
|                                                  | Board Certified              |   |
| CAQH Number                                      | License Number *             |   |
| EX. 1234567890                                   | EX. 1234567890               |   |
| Tax Identification Number (TIN) *                |                              |   |
| EX. 1234567890                                   |                              |   |
| Confirm Tax Identification Number (TIN)*         |                              |   |
| RE-TYPE THE TAX IDENTIFICATION NUMBER            |                              |   |

### **B.** Personal Information

1. Open the section by clicking the arrow in the title bar.

At a minimum, complete all required (\*) fields. However, if additional data is recommended be sure to enter it now to prevent a delay in the processing of your request.

| Required *        |                 |  |
|-------------------|-----------------|--|
| Same as Submitter |                 |  |
| First Name *      | Middle Initial  |  |
| EX. JOHN          | OPTIONAL        |  |
| Last Name *       | Suffix          |  |
| EX. SMITH         | OPTIONAL        |  |
| "itle(s) *        | Date of Birth * |  |
| elect)            | MM/DD/YYY       |  |

Click Continue to Enrollment.

### C. Additional Personal & Practitioner Information

The section contains additional personal information about the individual. At a minimum, complete all required (\*) fields. However, if additional data is recommended be sure to enter it now to prevent a delay in the processing of your request.

*Note:* Click the ? for more information about the field.

1. Open the section by clicking the arrow in the title bar.

At a minimum, complete all required (\*) fields. However, if additional data is recommended be sure to enter it now to prevent a delay in the processing of your request.

| dnieg .                            |                          |   |  |
|------------------------------------|--------------------------|---|--|
| oplying As* 🕐                      |                          |   |  |
| Primary Care Physician/ Provider   |                          |   |  |
| Specialty Care Physician/ Provider |                          |   |  |
| Additional Provider Type/ Specia   | Ity/ Sub-Specialties     |   |  |
| Provider Type                      | inge over opperations    |   |  |
|                                    | ~                        | • |  |
|                                    |                          |   |  |
| Medical College Name               |                          |   |  |
| EX: ALPHANUMERIC                   |                          |   |  |
| Medical College Start Date         | Medical College End Date |   |  |
| MMDD/YYYY                          | MMDD/YYYY                |   |  |
| Residency Hospital Name            |                          |   |  |
| EX: ALPHANUMERIC                   |                          |   |  |
| Residency Start Date               | Residency End Date       |   |  |
| MMDD/YYYY                          | MMDD/YYYY                |   |  |
| Medicare Number                    |                          |   |  |
| and a second of the second second  |                          |   |  |

**3.** *Note:* If the NPI number is invalid, you will receive a message. You will have to attach your NPI Enumerator Response in the Attachments section of this enrollment form.

If the NPI number is not recognized by nppes.com, the system will not allow you to submit the application.

4. Quick Tip: Cultural Competency Training is recommended for providers requesting participation in Medicaid networks.

| DEA Number                                             |                               |
|--------------------------------------------------------|-------------------------------|
| EX. 1-9 ALPHANUMERICAL NUMBER                          |                               |
| Hospital Admitting Privileges                          | Admitting Hospital Type 2 NPI |
| HOSPITAL NAME FOR PRIVILEGES                           | EX. 1234567890                |
| + Add Hospital Admitting Privileges                    |                               |
| Ambulatory Surgery Center Privileges<br>EX. 1234567890 |                               |
| Language(s) Spoken                                     |                               |
| Cultural Competency Training Completed?*               | Completion Date               |
| Yes No                                                 | MWDD/YYYY                     |
| Type 1 NPI (Individual) *<br>EX. 1234567890            |                               |
|                                                        |                               |
| Social Security Number                                 |                               |
| EX. 123456709                                          |                               |
| Confirm Social Security Number                         |                               |
| RE-TYPE THE SOCIAL SECURITY NUMBER                     |                               |
| Ethnicity                                              |                               |
|                                                        | ~                             |

### D. Office Physical Location

Enter information about the physical location(s) of the office(s).

1. Open the section by clicking the arrow in the title bar.

(D) Office Physical Location

^

**2.** If you have multiple offices in one Street Address, be sure to include the Suite Number for each. *Note:* A PO Box is not a valid entry for the Office Physical Location Address.

### *Note:* You can enter multiple locations.

| Kednieg -                                            |                                            |
|------------------------------------------------------|--------------------------------------------|
| Location Name                                        | Office Contact Name *                      |
| OPTIONAL                                             | EX. JOHN SMITH                             |
| Telephone Number *                                   | Fax Number                                 |
| EX. (234) 567-8901                                   | OPTIONAL                                   |
| Address Line 1 *                                     | Address Line 2                             |
| ex. Street Address                                   | ex. Suite No.                              |
| City *                                               | State *                                    |
| ex. Springfield                                      | Select State                               |
| Zipcode *                                            | Email Address *                            |
| ex. 12345 or 123456789                               | EX. NAME@COMPANY.COM                       |
|                                                      | N/A                                        |
| Appointment Phone Number *                           | Start Date at This Location *              |
| EX. (234) 567-8901                                   | MM/DD/YYYY                                 |
| Location Offers Language Line Services               | \$ ?* () Yes () No                         |
| Required for government business                     |                                            |
| Lactation Service                                    |                                            |
| Do you provide lactation / breastfeeding education?* | support services, including counseling and |
| Yes No                                               |                                            |

**3.** At a minimum, complete all required (\*) fields. However, if additional data is recommended be sure to enter it now to prevent a delay in the processing of your request.

| Medication Assisted Treatmen                                                                                                    | t                                            |   |
|----------------------------------------------------------------------------------------------------|----------------------------------------------|---|
| Is Medication Assisted Treatment for Opiok                                                                                                    | I Use Disorders provided at this location?*  | 0 |
| Is counseling provided for Opioid Use Diso                                                                                                    | rders at this location?* 🔿 Yes 🔵 No          | 0 |
| Is Physician authorized to dispense Medica<br>Disorders?*                                                                                                    | tion Assisted Treatment (MAT) for Opioid Use | 0 |
| Ves No                                                                                                    |                                              |   |
| Would you prefer to keep the MAT answers<br>information with our members*<br>Yes No                                                                                                    | private? You can choose to not disclose this |   |
| Servicing Practice Locations (check all th Patient's Hone Visits Only Patient's Work Place Visits Only Hospice Visits Only Nursing Home Visits Only Skilled Nursing Facility Visits Only | at apply]                                    |   |
| Service(s) performed at this location                                                                                                    | Supervising Physician                        |   |
| OPTIONAL                                                                                                    | OPTIONAL                                     |   |
| + Add Service                                                                                                    | Supervising Physician Type 1 NPI<br>Number   |   |
|                                                                                                    | EX. 1234567800                               |   |
|                                                                                                    | Supervising Physician Specialty              |   |
|                                                                                                    |                                              |   |

### 4. Enter Hours of Operation.

*Note*: Be sure to enter the Time Zone and if this is the Primary Location for this provider. You may also select the Option to include this location is accepting new patients.

+ Add Day

|                | This is Primary Location for this<br>Provider<br>This location is accepting new<br>patients                                                                                                    |
|----------------|----------------------------------------------------------------------------------------------------|
| Hours          | of Operation* 🥑                                                                                                    |
| Time Zone      |                                                                                                    |
| Ope            | n 24/7 Office is closed By appointment only                                                                                                    |
| Mon            | Tue Wed Thu Fri Sat Sun                                                                                                    |
| hh -<br>Please | Depending Time         Closing Time           00 -         AM/PM -         bh -         00 -         AM/PM -           Fill Form completely         Fill Form completely         Fill Form completely         Fill Form completely |
| +Ad            | d Time                                                                                                    |
|                |                                                                                                    |

### Tips for Hours of Operation

- Add Time allows a maximum of three time sets.
- Times cannot overlap.

| ope  | m 24/7  | Office | is clos | ed | 1 |    |    | By   | 1 0 | ppoi | ntm | ent c | nly |       |        |    |  |  |
|------|---------|--------|---------|----|---|----|----|------|-----|------|-----|-------|-----|-------|--------|----|--|--|
|      |         |        |         |    | C | )  |    |      | C   |      | 0   |       |     |       |        |    |  |  |
| Mon  | Tu      | e Wed  | Thu     |    | F | 'n |    |      | S   | ət   | -   | un    |     |       |        |    |  |  |
| (    | Opening | g Time |         |    |   | CI | 01 | ling | g 1 | Time |     |       |     |       |        |    |  |  |
| 19 • | • 00    | AM •   |         | 05 | • |    | 00 | •    |     | PM   |     | •     |     |       |        |    |  |  |
|      | 00 -    |        |         | hh |   |    | 00 |      |     | AM   | PM  |       |     | Delet | e Time | a. |  |  |

- Add Day function allows a maximum of 7 days.
- Each day can be used only once in a single time block.

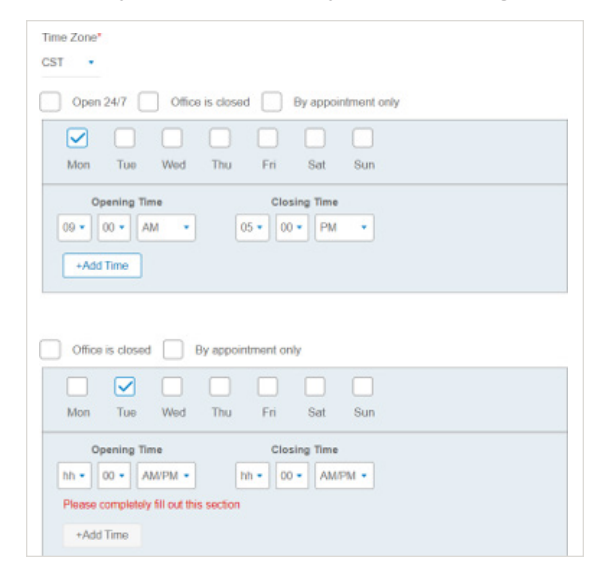

If any of the network(s) selected in the **Enter Your Information** section are Medicare or Medicaid networks, the Treating Categories are required.

| the following standards in accordance                                                                                                    | e with American with Disabilities Act? *                                           |
|----------------------------------------------------------------------------------------------------|------------------------------------------------------------------------------------|
| Yes No                                                                                                    |                                                                                    |
| es, please check at least one:                                                                                                    |                                                                                    |
| Site Accessible                                                                                                    | Exam Table                                                                         |
| Parking Accessibility                                                                                                    | Office Reception Area                                                              |
| Exterior Building                                                                                                    | Close Proximity to Public Transportation                                           |
| Interior Building                                                                                                    | Restroom                                                                           |
| Exam Room                                                                                                    | Scale                                                                              |
|                                                                                                    | Wheelchair Accessible Hallways                                                     |
| Accessible Grab Bars                                                                                                    | Wheelchair Accessible Service Counters                                             |
| Accessible Lifts                                                                                                    | Wide Doorways and Passageways                                                      |
| Wheelchair Accessible Drinking                                                                                                    |                                                                                    |
| Fountains                                                                                                    |                                                                                    |
| ating Categories <b>0</b>                                                                                                    |                                                                                    |
| es the provider treat the following?<br>ase check at least one:                                                                               |                                                                                    |
| es the provider treat the following?<br>see check at least one:<br>Homebound                                                                  | Co-Occurring Disorders                                                             |
| es the provider treat the following?<br>ase check at least one:<br>Homebound<br>Homeless                                                      | Co-Occurring Disorders                                                             |
| is the provider treat the following?<br>ise check at least one:<br>Homebound<br>Homeless<br>Bilindness or Visually Impaired                   | Co-Occurring Disorders HIV/ AIDS Physical Disabilities                             |
| es the provider treat the following?<br>ase check at least one:<br>Homebound<br>Homeless<br>Blindness or Visually Impaired<br>Chronic Illness | Co-Occurring Disorders HIV/ AIDS Physical Disabilities Deatness or Hard of Hearing |

5. Please enter details, if applicable.

| realized                  | Site Number   |        | Tax ID                   |
|---------------------------|---------------|--------|--------------------------|
|                           | EX. A12       |        | EX. 1234567890           |
|                           |               |        | Confirm Tax ID           |
|                           |               |        | RE-TYPE THE TAX I        |
| Community Mental Health   | Center (CMHC) |        |                          |
| Name                      | Site Number   |        | Tex ID                   |
|                           | EX. A12       |        | EX. 1234667800           |
|                           |               |        | Confirm Tax ID           |
|                           |               |        | RE-TYPE THE TAX I        |
| Rural Hoatth Clinic (RHC) |               | Name   | lealth Bervices Facility |
|                           |               | _      | rvice Agency (CBA)       |
| Planned Parenthood        |               | Core D |                          |
| Planned Perenthood        |               | Name   |                          |

### Click Save.

*Note:* It is important that you do this after creating each location. You will not be able to proceed with the enrollment process until the location is saved.

6. Once you save the location, a Card View is created.

*Note:* The 🔺 indicates that this location is the Primary Location.

If you need to edit the information, click *one of the constant of the constant of the constan* 

| 0                  |   |
|--------------------|---|
| Address            |   |
| 100 N Michigan Ave |   |
| Chicago, IL 60601  |   |
| Phone              |   |
| 3125551234         |   |
| *                  | 0 |

7. If you need to add additional locations, click the Add New Location button.

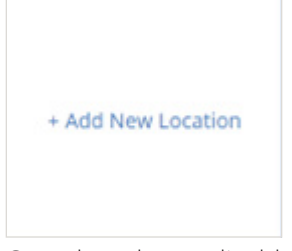

- 8. Complete the applicable information and click **Save**.
- 9. Cancel button cancels your changes and returns you to the Card View.

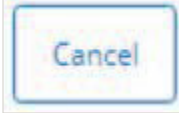

Delete button deletes the location.

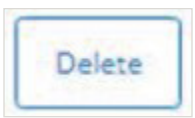

### E. Additional Addresses & Contact Information

Enter any additional addresses and contact information for the locations.

1. Open the section by clicking the arrow in the title bar.

### (E) Additional Addresses & Contact Information

2. You can enter different addresses for each of the address requirements or use the same address(es). Designate which address to use by selecting the appropriate option for each address type.

If you chose to use a different address, you are prompted to enter it.

| Correspondence Address * 🧿                              |                                          |
|---------------------------------------------------------|------------------------------------------|
| Use different address                                   | Same as Primary Office Physical Location |
| Billing Address *                                       |                                          |
| Use different address<br>Same as Correspondence Address | Same as Primary Office Physical Location |
| Credentialing Address *                                 |                                          |
| Same as Primary Office Physical Location                | Same as Correspondence Address           |
| Same as Billing Address                                 | Use different address                    |

3. Enter the information for the Administrative Contact.

| Administrative Contact * |                      |
|--------------------------|----------------------|
| lame *                   | Job Title/Position * |
| x. John Smith            | ex. Supervisor       |
| elephone Number *        | Fax Number           |
| x. (234) 567-8901        | Optional             |
| mail Address *           |                      |
| x. name@company.com      |                      |
| N/A                      |                      |
| omments                  |                      |
| Optional                 |                      |
|                          |                      |
|                          |                      |

### F. Practice Information

This section contains information specific to the services the practice offers.

1. Open the section by clicking the arrow in the title bar.

# Practice Information

2. Enter the **Telemedicine** and **Telehealth** information. At a minimum, complete all required (\*) fields. However, if additional data is recommended be sure to enter it now to prevent a delay in the processing of your request.

| Required *                                            | What Types of Services do you of                                | ffer via Telehealth? Please select one *                       |
|-------------------------------------------------------|-----------------------------------------------------------------|----------------------------------------------------------------|
|                                                       | Telehealth - Medical Care                                       | Telehealth - Other Medical Items or<br>Services                |
| Telemedicine                                          | Telehealth - Consultation                                       | Telehealth - Hearing Items or Services                         |
|                                                       | Telehealth - Hospice                                            | Telehealth - Outpatient Mental Health     Treatment Limitation |
| Do you render Telemedicine Services? * O Yes O No     | Telehealth - Vision Items or Service                            | vices 2 Telehealth - Physical Therapy                          |
| Scheduling Telephone Number                           | Telehealth - Occupational Thera                                 | ру                                                             |
| EX. (234) 567-8901                                    | <ul> <li>Telehealth w/Family Caregiver in Difference</li> </ul> | fferent Place? Yes No                                          |
| Same Phone Number as Primary Office Physical Location | Lab Services                                                    |                                                                |
|                                                       | Do you render Laboratory Services?*                             | Ves No                                                         |
| Telehealth                                            | CLIA Number                                                     | Describe testing methodology                                   |
|                                                       | EX. 12D4567890                                                  | EX. PHLEBOTOMY                                                 |
| Do you render Telehealth Services?* ( Yes No          |                                                                 |                                                                |
| Scheduling Telephone Number*                          |                                                                 |                                                                |
| EX. (234) 567-8901                                    |                                                                 |                                                                |
| Same Phone Number as Primary Office Physical Location |                                                                 |                                                                |
|                                                       |                                                                 |                                                                |
| What Modality do you use? Please select one *         |                                                                 |                                                                |
| Telehealth available via audio only                   |                                                                 |                                                                |

## G. Questionnaire – Section is not applicable to your plan

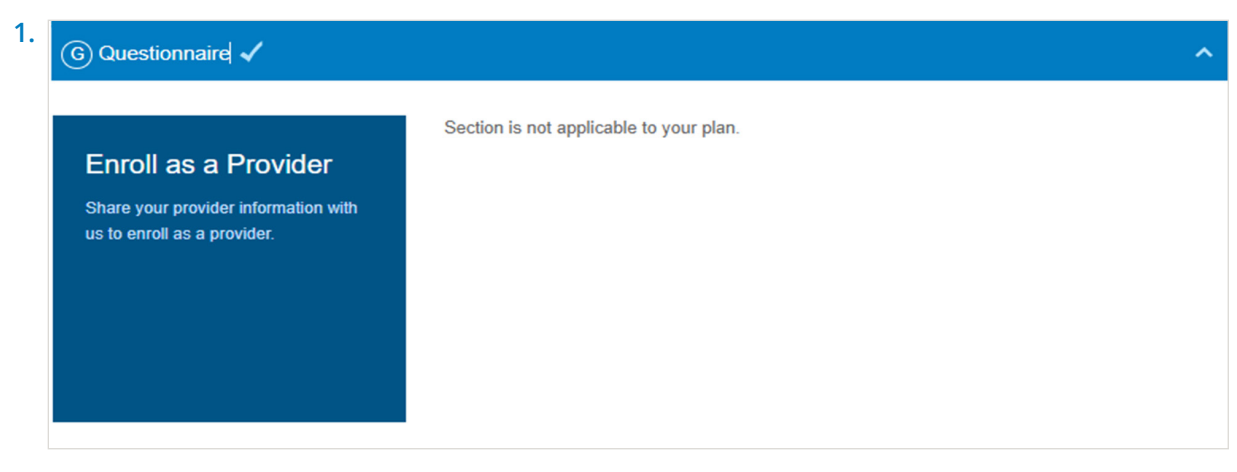

### H. Attachments

In this section you will attach all the supporting documentation needed to complete your enrollment.

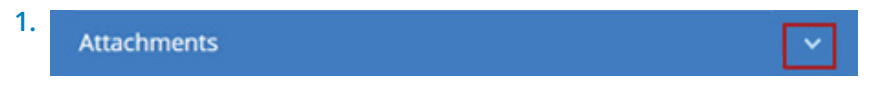

2. Select the document type from the list.

### **Required Documents:**

All the document types are not required. We require a W-9 or IRS 147C for Individual provider enrollment.

**3.** Click the Upload **Document button**.

Locate the file on your hard drive and upload. Repeat steps 2-4 for each document.

Note: The "Disclosure of Ownership & Control Interest form" is not required by BCBSIL.

*Note:* Be sure you are attaching the correct document to the document type.

| Enroll as a Provider                                                    | Do not add attachments until you a<br>not be saved if not submitted.               | re ready to submit the application. Attachments will                                                            |  |  |  |
|-------------------------------------------------------------------------|------------------------------------------------------------------------------------|----------------------------------------------------------------------------------------------------|--|--|--|
| Share your previder information with<br>us to enroll as a provider.     | Browse your PC to attach the required<br>within the enrolment form. File cannot    | files. Then, click on 'Upload' to save the attachments<br>exceed 5MB. File formats accepted: brep, cloc, .docx. |  |  |  |
| Ablank form of the "Disclosure of<br>Ownership & Control Interest form" | .glf, jpeg, .jpg, .pdf, .prg, .txt, .xls, .xls<br>140 alohanumeic characters long. | An Attachment filename must be less than or equal to<br>To contract as a Solo Provider a W9 or IB               |  |  |  |
| their website, e.g. the NM Plan Ink                                     |                                                                                    | 147C is required                                                                                                |  |  |  |
| na por jos are.                                                         | Select Document Type: 💿                                                            | Which documents are required?                                                                                   |  |  |  |
|                                                                         |                                                                                    | ~                                                                                                    |  |  |  |
|                                                                         | Upload Document                                                                    |                                                                                                    |  |  |  |

Attachment rips

- Only attach the documents requested in the list.
- Size cannot exceed 5MB.
- File names cannot exceed 140 characters.
- File types accepted: .bmp, .doc, .docx, .gif, .jpeg, .jpg, .pdf, .png.

If you uploaded a document in error, click **Remove** to delete it.

Test Document.pdf Remove 32 KB

### I. Comments

This section allows you to enter comments.

1. Open the section by clicking the arrow in the title bar.

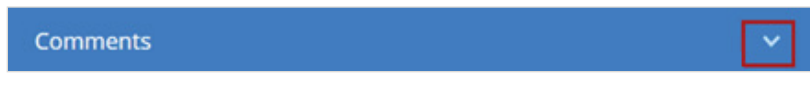

2. Type any comments, up to 2000 characters.

| O | otional |  |  |  |
|---|---------|--|--|--|
|   |         |  |  |  |
|   |         |  |  |  |
|   |         |  |  |  |
|   |         |  |  |  |

### J. Attestation

This section serves as your confirmation that all information entered is accurate and complete.

1. Open the section by clicking the arrow in the title bar.

| I certify that the information submitted w | ithin this form is accurate and complete. |
|--------------------------------------------|-------------------------------------------|
| Authorized Name *                          | Title *                                   |
| EX. JOHN SMITH                             | EX. ADMINISTRATOR                         |
| Tax Identification Number *                | Today's Date                              |
| EX. 1234567890                             | 10/17/2023                                |
| Confirm Tax Identification Number *        |                                           |
| RE-TYPE THE TAX IDENTIFICATION NUM         | BER                                       |

### **Review and Submit**

| Continue to Review Information                 |      |
|------------------------------------------------|------|
| Open each castion by disking the blue title be | r fo |

1. Open each section by clicking the blue title bar for that section. Once each section is complete, a checkmark will appear on the section header, and you will be able to proceed through the form.

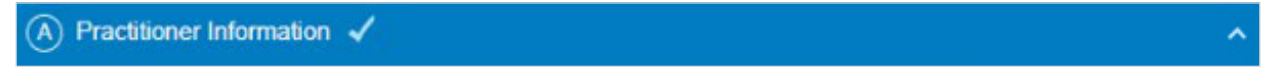

2. Example of a complete form. All sections have a checkmark and the **Continue to Review Information** button is active.

| (A) Practitioner Informatio | n 🗸                        |  |  |
|-----------------------------|----------------------------|--|--|
| B Personal Information      |                            |  |  |
| C Additional Personal & F   | Practitioner Information 🗸 |  |  |
| D Office Physical Locatio   | n 🖌                        |  |  |
| E Additional Addresses 8    | Contact Information 🗸      |  |  |
| Practice Information        |                            |  |  |
| ④ Questionnaire ✓           |                            |  |  |
| (Fi) Attachments 🖌          |                            |  |  |
| ① Comments ✓                |                            |  |  |
| (J) Attestation 🗸           |                            |  |  |

### Click Continue to Review Information

 Example of incomplete application. Checkmarks are missing in Sections C, D, E, F, H and J and the Continue to Review Information button is greyed out. Please go back and complete the missing information. Once completed, the Continue to Review button will become active and change color to blue.

| B Personal Information 🗸          |                 | ~ |
|-----------------------------------|-----------------|---|
| C Additional Personal & Practitio | ner Information | ~ |
| D Office Physical Location        |                 |   |
| E Additional Addresses & Contact  | ct Information  | ~ |
| F Practice Information            |                 | ~ |
| 🜀 Questionnaire 🗸                 |                 | ~ |
| H Attachments                     |                 | ~ |
| 1) Comments 🗸                     |                 |   |
| J Attestation                     |                 |   |

4. If you want to abandon this enrollment and start over, click the **Start Over** button. You will lose all the data you have previously entered. You will receive a confirmation message asking if you are sure you want to do this.

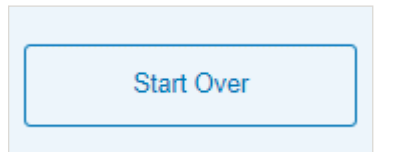

5. When you are sure all data is complete and correct, click **Submit Enrollment**.

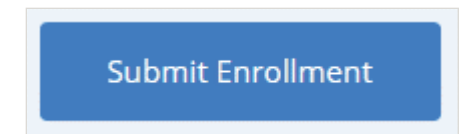

### **View Summary**

1. Once you have submitted your enrollment, you will receive a summary page that shows the data that you entered and submitted. The Application ID is listed in the View Summary header.

|                                                                                            | Print a copy for my records                                                                                                    |
|--------------------------------------------------------------------------------------------|----------------------------------------------------------------------------------------------------|
| View Summa                                                                                 | iry                                                                                                    |
| Thank you for compl<br>please note that you<br>been completed, and<br>Application ID: 5550 | ting the BCBSIL enrollment. We will notify you once your application has been processed. If you requested to be contracted,<br>claims may pay out of network for services rendered until your contracts have been accepted, the credentialing process has<br>you receive an effective date.<br>1 |

2. If you want to print the summary, click the Print Friendly Version. You can then print the summary or save it as a PDF.

### Print Friendly Version

**3.** If you have questions about your enrollment, contact our team using the **Provider Network Consultant Assignments list.** 

### Contact Us

For status or if you have questions regarding your submission please contact your network consultant or click here: https://www.bcbsil.com/provider/network/provider\_network\_consultant.html

### **Email Confirmation**

 An email confirmation will be sent from Blue Cross and Blue Shield of Illinois to the contact listed on the Submitter Information page. The case number is listed in the email. The Case number (not the application ID) should be used to check Case Status in the Case Status Checker or when emailing your assigned Provider Network Consultant or PNC Mailbox.

| BlueCross BlueShield of Illinois                                                                                                    |
|----------------------------------------------------------------------------------------------------|
| Test,                                                                                                    |
| Thank you for contacting Blue Cross and Blue Shield of Illinois.                                                                                                    |
| This email is to acknowledge receipt of your request, case number 02192472, for Test Individual.                                                                                                    |
| Once completed, a notification will be sent to the email address provided on your Provider On-boarding Form.                                                                                                    |
| To check the status of your case, please click on <u>status checker</u> or for any questions, contact your Network Consultant or click here:<br><u>https://www.bcbsil.com/provider/network/provider_network_consultant html</u> |
| Sincerely,<br>Blue Cross and Blue Shield of Illinois                                                                                                    |
| Powered by: Salesforce <sup>TM</sup>                                                                                                    |
| Blue Cross and Blue Shield of Illinois, a Division of Health Care Service Corporation,<br>a Mutual Legal Reserve Company, an Independent Licensee of the Blue Cross and Blue Shield Association                                 |
| © 2024 Health Care Service Corporation. All rights reserved.                                                                                                    |

2. To check the status of your credentialing process, enter your NPI or license number in our **Credentialing Status Checker link**.

If you have questions about your enrollment, contact your assigned PNC or PNC Mailbox. **Professional PNC Assignment List**.

**3.** Once the application has completed processing and you are accepted as a provider into our Networks, you will receive a Welcome email with your networks and network effective dates. The Welcome email will be sent to the Submitter's email address.

Please check the Provider Finder to ensure your information is accurate.

To check the Provider Finder, click on link to the provider website.

Scroll down to bottom, click on Provider Finder

If any Demographic Information needs to be updated, please complete the **Demographic Change Form**.

### Sample Welcome Email

| Dear                                                                                                    |                                                                                                    |                                                                                                    |                                                               |                                                                                                    |                                                                |                                                                                                    |               |
|----------------------------------------------------------------------------------------------------|----------------------------------------------------------------------------------------------------|----------------------------------------------------------------------------------------------------|---------------------------------------------------------------|----------------------------------------------------------------------------------------------------|----------------------------------------------------------------|----------------------------------------------------------------------------------------------------|---------------|
| Congratulations, your requ<br>Now that you are a network<br>transactions, refer to the <u>C</u>                        | est to become a Blue C<br>k provider, we strongly<br>laims and Eligibility se                        | ross and Blue Shield of<br>encourage you to use<br>ction of our website.                                        | of Illinois (B<br>all available                               | CBSIL) contracted provider<br>e electronic options. For more                                                                  | has been app<br>e information                                  | roved.<br>on electronic data interchang                                                                 | e (EDI)       |
| Network Name                                                                                                    | Network Effective<br>Date                                                                            |                                                                                                    |                                                               |                                                                                                    |                                                                |                                                                                                    |               |
| BCE - Blue Choice PPO<br>Preferred                                                                                     | 2023-03-31                                                                                           | BCO - Blue Choice<br>Options                                                                                    | 2023-03-<br>31                                                | BCS - Professional Blue<br>Choice PPO                                                                                         | 2023-03-                                                       | PPO - Preferred Provider<br>Organization                                                                | 2023-03<br>31 |
| Please verify that all your i<br>Form. For any questions, c<br>To view the BCBSIL Provi<br>Need help getting started v | nformation is correct o<br>ontact your Network C<br>der Manual, access the<br>with BCBSIL, locate yo | n our <u>Provider Finder</u><br>onsultant or click here<br>Fee Schedule Reques<br>ur assigned <u>Provider N</u> | 8. If you new<br>https://www<br>t Form, or for<br>Network Cor | ed to change existing demogr<br>w.bcbsil.com/provider/netwo<br>or general information, please<br>nsultant. We look forward to | raphic inform<br>rk/provider<br>e visit our we<br>serving you! | ation, complete the <u>Demograp</u><br>network_consultant html<br>bsite at <u>bcbsil.com/provider</u> . | ehic Change   |
|                                                                                                    |                                                                                                    |                                                                                                    |                                                               |                                                                                                    |                                                                |                                                                                                    |               |
| Sincerely,                                                                                                    |                                                                                                    |                                                                                                    |                                                               |                                                                                                    |                                                                |                                                                                                    |               |

4. If you are new to Blue Cross and Blue Shield of Illinois be sure to visit the Welcome to Our Network page on our **website** where we list helpful tools and resources to get you started.

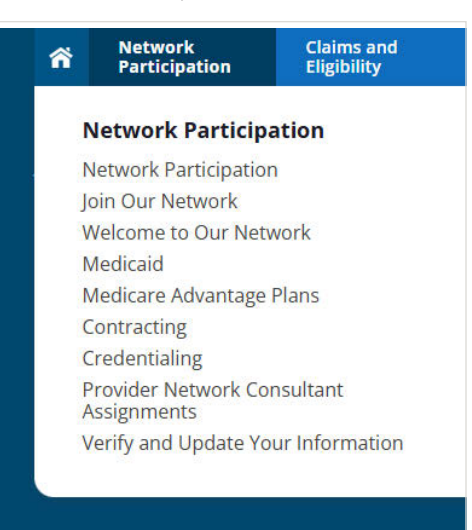

5. The page lists many helpful resources for both new and established providers.

| Welc                          | ome to Our Network                                                                                                    |
|-------------------------------|----------------------------------------------------------------------------------------------------|
| Welcome to                    | Blue Cross and Blue Shield of Illinois! We're so glad you've chosen to join us as a participating provider.                                               |
| Stop here i                   | f you haven't completed all the steps on our <u>Join Our Network</u> page.                                                                                |
| Steps f                       | or Success                                                                                                    |
| We know it<br>the bottom      | can seem like a lot to take in at first. Here's a to-do list to help you start to settle in. Contact information is included if you have questions.       |
| Note: There<br>participating  | e may be differences for government programs (Medicaid/Medicare Advantage) and/or HMO members. Refer to you<br>g provider agreement for more information. |
| Step 1                        | - Sign Up for Introductory Training                                                                                                    |
| We offer fre<br>links, dates, | e training, including on demand orientation modules for new providers. Visit our <u>Webinars and Workshops page</u> fo<br>times and online registration.  |

If you have questions related to the Provider Onboarding Form or the Onboarding Process, please contact your assigned PNC or PNC Mailbox. Be sure to include all provider information: Name, Tax ID, NPIs, Case number, etc. **Professional PNC Assignment List**.